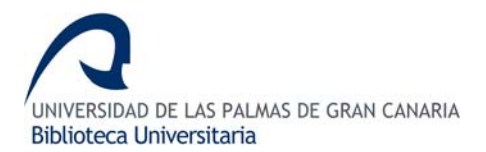

# **Dissertations & Theses (ProQuest)**

### 1. CONTENIDO

**Dissertations & Theses (ProQuest)** es una base de datos que contiene más de 2 millones de tesis doctorales y de tesis de masters cuya cobertura se inicia en 1861 y llega a la actualidad, teniendo un crecimiento anual de 55.000 registros. A partir de 1980, Dissertations & Theses incluye un resumen del autor de las tesis, aunque desde 1997 ofrece prácticamente la totalidad del texto completo de las mismas en formato pdf, contando ya con más de 750.000 documentos. La lengua de esta base de datos es la inglesa.

- Tipo de documentos: Referencias bibliográficas y texto completo.
- Productor: ProQuest UMI.
- Plataforma: ProQuest.

### 2. OPERADORES

Los operadores que emplea esta plataforma son:

• AND: localiza documentos que incluyen todos los términos de la consulta.

Ej.: "Canary islands" AND Macaronesia

- AND NOT: realiza la búsqueda incluyendo el primer término, pero no el segundo. *Ej.: "Canary islands" AND NOT Macaronesia.*
- **OR**: localiza documentos que incluyen alguno de los términos empleados en la búsqueda.

### Ej.: "Canary islands" OR Madeira OR Azores OR Macaronesia

 WITHIN 3: encuentra documentos en los que las palabras se encuentran <u>a menos</u> <u>de</u> 3 palabras de separación, tanto <u>antes</u> como <u>después</u>. Este operador se usa si se buscan palabras clave dentro de "Cita y texto de documento" o "Texto de documento".

*Ej.* "*Canary islands*" WITHIN3 Madeira, siendo el resultado el siguiente: "…archipelagos of Madeira and the Canary Islands…"

• **PRE/1:** encuentra documentos en los que la primera palabra aparece algunas palabras <u>antes</u> de la segunda. Este operador se usa si se buscan palabras clave dentro de "Cita y texto de documento" o "Texto de documento".

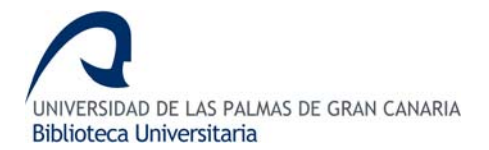

### Ej.: Canary PRE/1 islands

• **?**: permite sustituir un único carácter de cualquier palabra, tanto en medio como al final, pero nunca al principio de la palabra.

Ej.: Macarone?ia.

• \*: se usa únicamente como carácter de truncamiento a la derecha y sirve para encontrar todas las formas de una palabra.

Ej.: Macarones\* que recuperaría las palabras Macaronesia,

Macaronesian....

• " ": localiza documentos que incluyan los términos que se encuentran dentro de las comillas. Normalmente se usa para buscar frases exactas.

*Ej.: "Canary islands"* 

### 3. BÚSQUEDA Y RECUPERACIÓN

La base de datos Dissertations & Theses tiene tres opciones de búsqueda: *búsqueda básica*, *búsqueda avanzada e índices*.

## 3.1. Búsqueda Avanzada Avanzada

La pantalla que aparece por defecto cuando se consulta Dissertations & Thesis es la de *Búsqueda Avanzada*.

| úsqueda avanz         | ada                                   | Herramientas    | Consejos de búsqued     | <u>a</u> |
|-----------------------|---------------------------------------|-----------------|-------------------------|----------|
|                       |                                       | Cita y resum    | en                      | *        |
| AND 🔽                 |                                       | Cita y resum    | en                      | *        |
| AND 🔽                 |                                       | Cita y resum    | en                      | *        |
| <u>Añadi</u>          | <u>r fila</u>   Eliminar fila         | Buscar          | Borrar                  |          |
| Base de datos:        | Multidisciplinar - Dissertations & Th | eses 💌          | Seleccionar múltiples b | ases de  |
| Fechas:               | Todas las fechas 🛛 👻                  |                 |                         |          |
| Limitar resultados a: | 🔲 Sólo documentos que incluyen te     | exto completo 🗎 | l                       |          |

Esta pantalla permite realizar una búsqueda muy completa dentro de la base de datos. Para ello, permite usar y combinar los operadores booleanos (AND, AND NOT, OR), ProQuest

| Básica     | Avanzada        | Índices                  | Dis búsquedas   |
|------------|-----------------|--------------------------|-----------------|
| Bases de d | atos seleccion  | <u>adas:</u> Disserta    | ations & Theses |
| Búsque     | da avanza       | ada                      |                 |
| "canary    | islands"        |                          |                 |
| AND        | 🔽 maca          | aronesia                 |                 |
| AND        |                 |                          |                 |
| AND NO     | DT <u>Añadi</u> | <u>r fila</u>   Eliminar | fila            |
| PRE/1      | 13              |                          |                 |

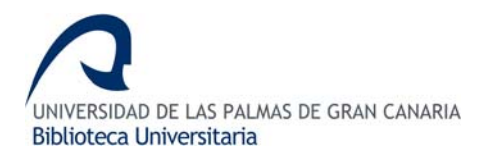

los de truncamiento (asterisco, comillas e interrogación), etc.

Al mismo tiempo, permite seleccionar el campo en el que se quiere realizar la consulta, e incluso algunos de ellos (director de tesis, autor, téminos del índice, etc.), activan un índice para poder realizar una búsqueda previa si se desconoce el término concreto.

| Cita y resumen                         | * |
|----------------------------------------|---|
| Cita y resumen                         |   |
| Resumen                                |   |
| Director de tesis                      |   |
| Autor                                  |   |
| Miembro del comité                     |   |
| Título universitario                   |   |
| - Departamento                         |   |
| 역Código del documento                  |   |
| Idioma del documento                   |   |
| Título del documento                   |   |
| t Términos del índice (palabras clave) |   |
| ISBN                                   |   |
| Publicación/Nº de pedido               |   |
| Nombre/código de universidad           |   |
| Nombre/código de materia               |   |
| Archivos suplementarios                |   |
| _ Tomo / Número de Tesis (DVI)         | _ |

También permite limitar la búsqueda añadiendo otros elementos como pueden ser:

• Cambiar de base de datos o consultar en varias bases de la misma plataforma al mismo tiempo desplegando el menú de *Bases de datos*.

| Base de datos:     | Multidisciplinar - Dissertations & Theses 🛛 👻                             | Seleccionar múltiples bases de datos |
|--------------------|---------------------------------------------------------------------------|--------------------------------------|
| Fechas:            | Múltiples bases de datos<br>Comercio - ProQuest Historical Annual Reports |                                      |
| Limitar resultados | a: Multidisciplinar - Dissertations & Theses                              |                                      |
|                    | Tecnología - ProQuest Computing                                           |                                      |

• Seleccionar el período de tiempo que se quiera buscar por medio del menú de *Fechas*.

| Fechas:                | Todas las fechas 🛛 👻 |
|------------------------|----------------------|
| l imitar recultados a: | Todas las fechas     |
| Linital lesuitados a.  | Últimos 2 años       |
|                        | Últimos 5 años       |
|                        | Últimos 10 años      |
|                        | Del año              |
|                        | Antes de este año    |
|                        | Después de este año  |
|                        | Fechas específicas   |

• Limitar la consulta a aquellos documentos que estén a texto completo marcando o desmarcando la casilla *Sólo documentos que incluyen texto completo*.

Limitar resultados a: 🗹 Sólo documentos que incluyen texto completo 🗎

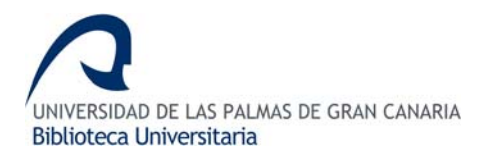

Por último, nos permite concretar aún más nuestra consulta desplegando Más opciones de búsqueda (director de tesis, nombre/código de universidad, nombre/código de materia, idioma, etc).

| Más opciones de búsqueda  | <u>Ocultar opciones</u>               |                      |                               |
|---------------------------|---------------------------------------|----------------------|-------------------------------|
| AND 🔽                     | Director de tesis                     |                      | Índice de directores de tesis |
| AND 🔽                     | Nombre/código de universidad          |                      | Índice de universidades       |
| AND 💌                     | Nombre/código de materia:             |                      | Consultar materias            |
| AND 🔽                     | Términos del índice (palabras clave): |                      | Índice de palabras clave      |
| AND 🔽                     | ldioma del documento:                 | Cualquier idioma 🗸 🗸 |                               |
| Tipo de manuscrito:       | Todas las tesis y tesinas 👻 Acerca    | <u>a de</u>          |                               |
| Ordenar resultados según: | Artículos más recientes 🛛 👻           |                      |                               |
| Resultados por página:    | 30 💌                                  |                      |                               |

### 3.2. Búsqueda Básica

Básica

La *Búsqueda Básica* es la opción más rápida para realizar una consulta dentro de Dissertation & Thesis. Simplemente se introducen los términos a buscar empleando los operadores booleanos, los truncamientos, etc... que se han explicado al principio.

| ProQuest                |                                      |                 |                         |               | <u>Volver a la pagina de la</u> | <u>Biblioteca</u>   <mark>Ayuda</mark> |
|-------------------------|--------------------------------------|-----------------|-------------------------|---------------|---------------------------------|----------------------------------------|
| Básica Avanzada         | Índices Delementos marcac            | 8<br>105        |                         |               | Idioma de la interf<br>Español  | az:<br>Aceptar                         |
| Bases de datos seleccio | nadas: Dissertations & Theses        |                 |                         |               |                                 |                                        |
| Búsqueda básica         | à                                    | Herramientas:   | Consejos de búsqueda    |               |                                 |                                        |
| "canary islands" and    | macaronesia                          |                 | Buscar Borrar           |               |                                 |                                        |
| Base de datos:          | Multidisciplinar - Dissertations & T | heses 💌         | Seleccionar múltiples b | ases de datos |                                 |                                        |
| Fechas:                 | Todas las fechas 🛛 🍟                 |                 |                         |               |                                 |                                        |
| Limitar resultados a:   | 🔲 Sólo documentos que incluyen t     | exto completo 🗎 |                         |               |                                 |                                        |
| Más opciones de bús     | queda                                |                 |                         |               |                                 |                                        |
|                         |                                      |                 |                         |               |                                 |                                        |

Además, permite seleccionar otras bases de datos desplegando Bases de datos,

| Base de datos:        | Multidisciplinar - Dissertations & Theses 🛛 👻                                | Seleccionar múltiples bases de datos |
|-----------------------|------------------------------------------------------------------------------|--------------------------------------|
| Fechas:               | Múltiples bases de datos<br>Comercio - ProQuest Historical Annual Reports    |                                      |
| Limitar resultados a: | Multidisciplinar - Dissertations & Theses<br>Tecnología - ProQuest Computing |                                      |

o el período de tiempo que en el que se quiere realizar la búsqueda en Fechas,

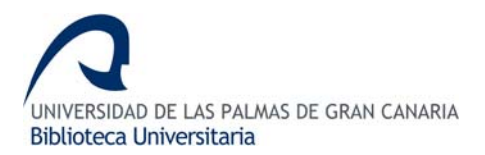

| Fechas:                | Todas las fechas 🛛 🝸 |
|------------------------|----------------------|
| l imitar resultados a: | Todas las fechas     |
| Elifital lesaltados a. | Últimos 2 años       |
|                        | Últimos 5 años       |
|                        | Últimos 10 años      |
|                        | Del año              |
|                        | Antes de este año    |
|                        | Después de este año  |
|                        | Fechas específicas   |

o que en los resultados sólo aparezcan los documentos con texto completo.

Limitar resultados a: 🗹 Sólo documentos que incluyen texto completo 🗎

Incluso, se pueden ampliar los campos de búsqueda pinchando en la opción *Más opciones de búsqueda* que permite buscar, entre otros campos, en el del *título de la publicación*, el *autor, tipo de documento*, etc.

| Más opciones de búsqueda   | <u>Ocultar opciones</u>     |   |                                   |
|----------------------------|-----------------------------|---|-----------------------------------|
| Título de publicación:     |                             |   | Consultar publicaciones Acerca de |
| Autor:                     |                             |   | Acerca de                         |
| Buscar términos en:        | Cita y resumen              | ۷ | Acerca de                         |
| Tipo de documento:         | Cualquier tipo de documento | ۷ |                                   |
| Tipo de publicación:       | Todo tipo de publicaciones  | ۷ |                                   |
| Excluir de los resultados: | 🗖 Reseñas de libros         |   |                                   |
|                            | 🗖 Tesis                     |   |                                   |
|                            | Periódicos                  |   |                                   |
| Ordenar resultados según:  | Artículos más recientes     | ~ |                                   |

# 3.3. Índices

La pestaña *Índices* permite buscar los documentos contenidos en Dissertation & Thesis tanto por *Materia* como por *Lugar* a través de un índice alfabético.

| ProQu                                     | Jest                                                |                            |                             |                                  |                                       |                           |               |                |             |              |            |          |   |          |          |   |          |   |                 |   |   |   |  |
|-------------------------------------------|-----------------------------------------------------|----------------------------|-----------------------------|----------------------------------|---------------------------------------|---------------------------|---------------|----------------|-------------|--------------|------------|----------|---|----------|----------|---|----------|---|-----------------|---|---|---|--|
| Básica                                    | Avana                                               | zada                       |                             | Índic                            | es                                    | 0                         | 🗁 N<br>el e m | lis b<br>nento | úsq<br>os m | ueda<br>area | as<br>ados |          |   |          |          |   |          |   |                 |   |   |   |  |
| <u>Bases de da</u>                        | atos sele                                           | eccio                      | nada                        | as: Dis                          | serta                                 | tions                     | & TI          | nese           | s           |              |            |          |   |          |          |   |          |   |                 |   |   |   |  |
| ProQue                                    | ProQuest Dissertations and Theses                   |                            |                             |                                  |                                       |                           |               |                |             |              |            |          |   |          |          |   |          |   |                 |   |   |   |  |
| Por Materi                                | a <u>Por</u>                                        | Luga                       | ar                          |                                  |                                       |                           |               |                |             |              |            |          |   |          |          |   |          |   |                 |   |   |   |  |
| <u>0-9</u> <u>A</u>                       | <u>B</u> <u>C</u>                                   | D                          | E                           | <u>F</u> <u>G</u>                | Н                                     | <u>1</u> _j               | ĸ             | Ŀ              | M           | <u>N</u>     | <u>o</u>   | <u>P</u> | Q | <u>R</u> | <u>s</u> | Τ | <u>U</u> | ¥ | $\underline{W}$ | X | Y | Z |  |
| Academ<br>Account<br>Acoustic<br>Adult ed | <u>nic guida</u><br>ting ⊻is<br>cs ⊻isu<br>ducation | ince<br>ualiz<br>aliza<br> | coui<br>ard<br>rdo<br>ualiz | nselin<br>ocum<br>cume<br>car do | a <u>Vis</u><br>entos<br>ntos<br>cume | sualiz<br>:<br>:<br>:ntos | ar d          | ocur           | men         | <u>tos</u>   |            |          |   |          |          |   |          |   |                 |   |   |   |  |

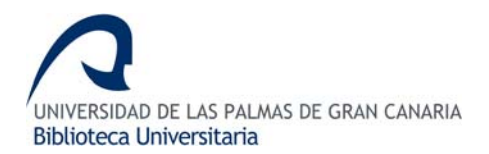

### 4. VER RESULTADOS

Una vez realizada la consulta, aparecerá una nueva pantalla con los resultados de la misma.

# Resultados 5 documentos encontrados para: ("canary islands") AND (macaronesian) >> Refinar búsqueda | Configurar alerta 🖾 | Crear feed RSS 🔊 ¿Quiso decir...?: ("canary islands") AND (micronesia) Tesis Image: Intervention of the entropy of the entropy of the

En esta pantalla aparecen algunas opciones que pueden resultar interesantes como *refinar búsqueda* Refinar búsqueda, para concretar más la consulta; *configurar una alerta* <u>Configurar alerta</u> con la búsqueda realizada y para enviarla al correo electrónico y *crear un feed* 

**RSS** Creat feed RSS con esa consulta.

En cuanto a las referencias resultantes, éstas posibilitan diferentes tipos de operaciones: *Resumen*, permite ver el resumen del documento, *Primeras 24 páginas*, muestran las primeras 24 páginas del documento; **Texto completo-***PDF* o *Encargar una copia*, que permite acceder al servicio de compra del documento cuando éste no está disponible a texto completo.

| 1. | Origin and evolution of endemic Sideritis L. (Lamiaceae) in Macaronesia                                                    |
|----|----------------------------------------------------------------------------------------------------|
|    | esc <u>rite nor Barber, Janet Carolyn, Ph.D., <b>The University of Texas at Austin</b>, 2000, 194 páginas; AAT 9992749</u> |
|    | 🖻 <u>Resumen</u>   🛡 <u>Primeras 24 páginas</u>   🖾 <u>Texto completo - PDF</u> (8 мв)   🖻 <u>Encargar una copia</u>       |

Recordar al usuario que todos los documentos contenidos en esta base de datos no tienen activadas todas estas opciones.

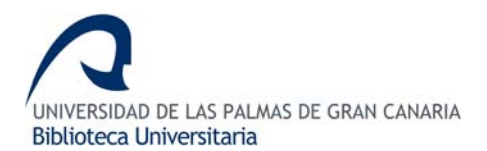

### 5. GUARDAR RESULTADOS

Para guardar los resultados, simplemente se marcarán las casillas que se encuentran a la izquierda de cada referencia

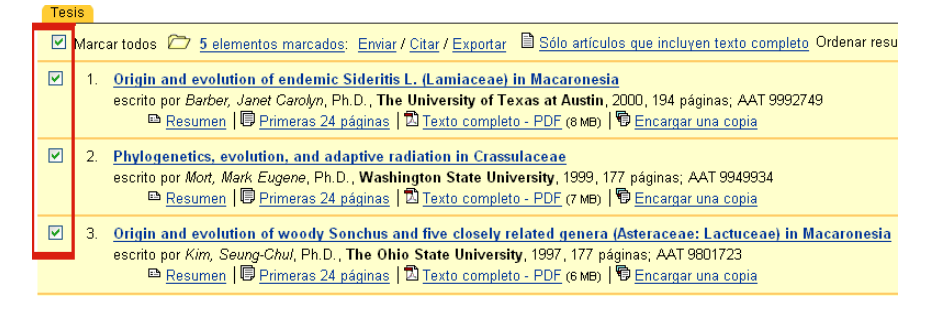

y automáticamente se incorporarán a la pestaña *Mis búsquedas* 5 elementos marcados. Para ver dichos documentos, sólo es necesario pinchar en *Mis búsquedas* y ya dentro de esta carpeta, se podrán efectuar diferentes operaciones con los títulos guardados:

- *Crear su bibliografía* Crear su bibliografía para enviar, imprimir, o descargar., que genera bibliografías según las normas establecidas por diferentes instituciones o publicaciones científicas.
- *Enviar* Enviar documentos marcados y bibliografía., que envía al correo electrónico lo que interese de los documentos guardados (el texto completo, la referencia bibliográfica...)
- *Exportar* Exportar citas a EndNote, ProCite, RefWorks o Reference Manager. , que exporta las citas a diferentes gestores bibliográficos.
- Crear una página Web Crear una página Web con enlaces a sus artículos, búsquedas y publicaciones. Esta novedosa opción le permitirá crear una página web con los resultados que ha guardado.

### 6. EXPORTAR A REFWORKS

Para exportar las citas bibliográficas desde **Dissertations & Thesis** a **RefWorks**, los pasos a seguir son los siguientes.

- 1. Una vez seleccionados y guardados los títulos de los documentos que le interesen, deberá pinchar en la pestaña *Mis búsquedas*.
- 2. Dentro de esta pestaña, pinche en *Exportar* .

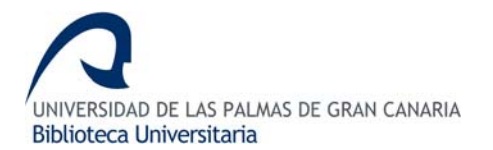

3. Se le abrirá otra pantalla, *Exportar citas*, donde debe seleccionar *Exportar directamente a* RefWorks.

Exportar citas

« Volver a Mis búsquedas

- Exportar directamente a RefWorks. 👔 RefWorks
- Exportar directamente a ProCite, EndNote o Reference Manager.

 Descargar en formato compatible con ProCite, EndNote, Reference Manager, y RefWorks. Haga clic en Guardar como del menú Archivo del navegador y guárdelo como Sólo texto

4. Por último, acceda a **RefWorks** y en la carpeta *Ver Carpeta Últimas Importaciones* encontrará las citas que ha exportado.

Actualizado el 20 de junio de 2008